## 受注者画面のログアウト機能追加

受注者画面にログアウトボタンを追加します。ボタンを押下することでログアウトできます。

|                                                                  |          | 20XX     | 〈年XX月XXE                      | 3 XX時XX分 <b>処理時間:0.36秒</b>                                        | ) CALS/EC 電子入札システム        | ログアウト      | Ø      |
|------------------------------------------------------------------|----------|----------|-------------------------------|-------------------------------------------------------------------|---------------------------|------------|--------|
|                                                                  | 入札情報サービス | 電子入札システム | 検証機能                          | 説明要求                                                              |                           | ヘルプ        | お問い合せ  |
| • 簡易案件検索                                                         |          |          |                               | 簡易調達案件検索                                                          |                           |            |        |
| <ul> <li>調達案件検索</li> </ul>                                       |          |          |                               |                                                                   | IC力一F"有効期限                | 令和08年5月15E | 15時20分 |
| ○ 調達案件一覧                                                         | 部局       |          | 木部                            |                                                                   | ▼                         |            |        |
| <ul> <li>○ 入札状況一覧</li> <li>○ 登録者情報</li> <li>○ 保存データ表示</li> </ul> |          | 124      | ○競争<br>○参加引<br>○受領研<br>→ ○提出加 | 参加資格確認申請書/参加表明書(公<br>表明書(公募、簡易公募型ブロボーザル<br>確認書<br>意思確認書(標準ブロボーザル) | 募、簡易公募型競争)/技術資料(公募型<br>/) | !指名)       |        |
| と貢献にナヤットで<br>お答えします                                              | 検索       | 方法       | 「<br>〇 提出別<br>〇 技術打<br>〇 入札 i | 息思確認書(随意契約)<br>提案書/技術資料(工事希望型)<br>書/見積書/辞退届<br>※検索                | 結果には提出予定の調達案件が含ます         | hます        |        |

## 注意事項

① ログアウトボタンが表示されない場合

- ブラウザのキャッシュクリアを行うとボタン表示します。
- キャッシュクリア方法は資料『キャッシュクリア手順』を参照してください。

② ログアウト操作について

電子入札システム利用終了の際、ログアウト操作は必須ではありません。
 従来どおり「×」ボタンでブラウザを終了することも可能です。

③ ログアウト操作後の留意事項

- ログアウトに伴ってブラウザが自動で閉じられるということはありません。
   「×」ボタンで終了してください。
- ブラウザを終了することでセッション情報がクリアされます。

④ 再ログイン時の留意事項

- 再ログインを実施する前に、ログアウト後のブラウザで開いたすべてのウィンドウを「×」ボタンで 閉じて、ブラウザ自体を終了してください。
- ブラウザを終了せず電子入札システムへ再ログインした場合、クリアされずに残ったセッション情報が原因でログイン操作が失敗する可能性があります。